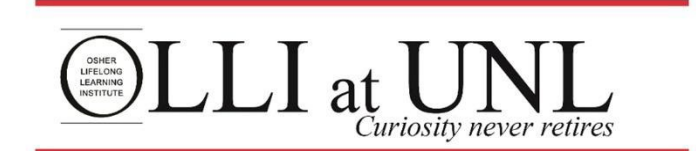

## Membership Renewal Instructions Using Promo Code

- 1. Go to the OLLI website at <a href="https://olli.unl.edu">https://olli.unl.edu</a>
- 2. Click on Online Registration in the red bar at the top of the screen.

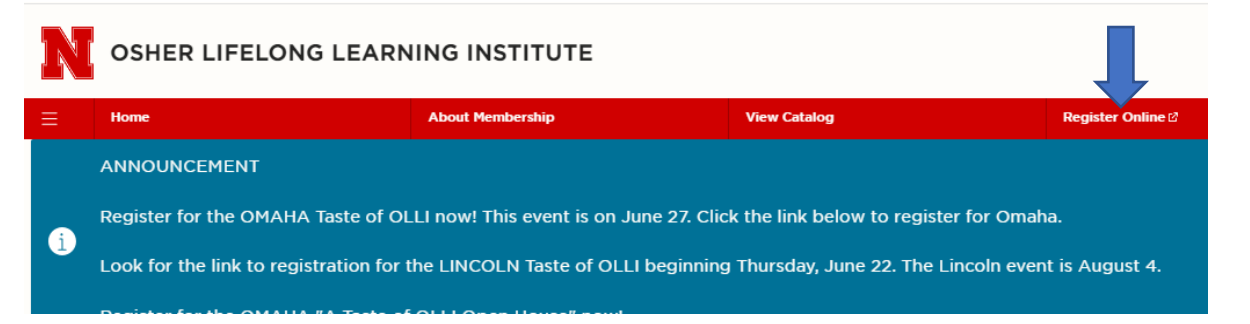

3. Click on the Sign In icon in the red bar toward the middle of the page.

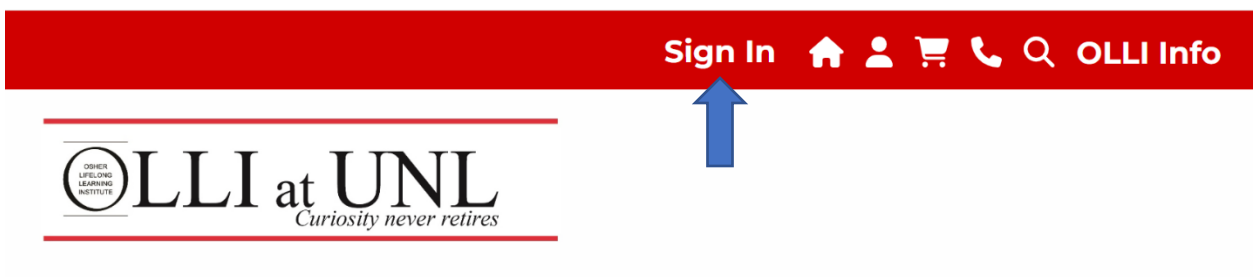

## Welcome to OLLI at UNL registration!

4. Enter the Username and password you previously created; use the Sign in to Existing Account box on the bottom left of the screen. Then click Sign In.

| Sign In 🔺 💄 📜 📞 🔍 OLLI Info                                                                                                    |                             |
|----------------------------------------------------------------------------------------------------|-----------------------------|
|                                                                                                    | Sign In to Existing Account |
| ELLI at UNL<br>Curiosity never retires                                                                                                    | Username:                   |
| ign In                                                                                                    |                             |
| ou must have an OLLI account to "Sign In."                                                                                                    | Password:                   |
| If you know you have an existing account with OLLI at UNL:                                                                                                    |                             |
| -Use the "Sign in to Existing Account" box at the bottom left of the screen. Enter your "Username" and "Password" & click "Sign in". "User<br>often firstname lastname. |                             |
| If you are not sure you have an existing account with OLLI at UNL:                                                                                                    | Sign In                     |
| -Use the "Sign In to Existing Account" box but don't enter a "Username" or "Password".                                                                                  | Sign in                     |
| -Click the "Find My Username" link under the "Sign In" button.                                                                                                    |                             |
| -Enter your email address on the "Lisemame Recovery" page and click on the "Find My Username" button.                                                                   | Reset My Password           |

You'll know you've successfully signed in by seeing "Welcome, your first name" in the upper left red task bar and "Sign Out" in the center. This is the Home Page of the OLLI registration system.

| Welcome, Karen           | Sign Out 🛛 🛖 💄 📜 📞 🔍 OLLI Info |
|--------------------------|--------------------------------|
| UNL at UNL               |                                |
| Welcome to OLLI at UNL I | registration!                  |

5. To purchase a membership click on the box entitled Membership. (You may have to scroll down to see)

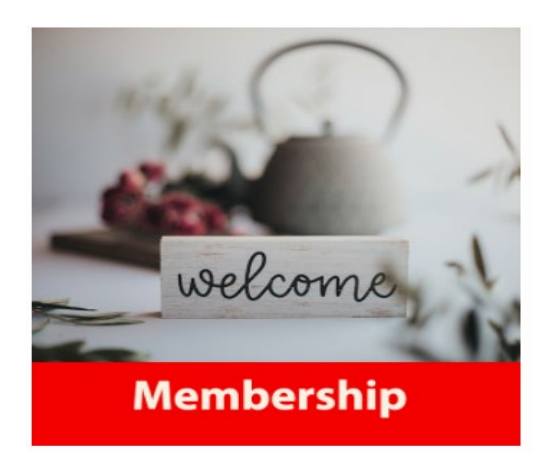

6. You'll see the Membership screen below; click Add to Cart.

## Membership

Joining OLLI at UNL opens a new world of learning, friendships, and experiences. The annual membership is a great value that includes access to courses, member events, social activities, interest groups, educational travel, weekly electronic communications, and most importantly, unlimited opportunities to meet new friends.

Annual membership is \$75 and is valid from August 1 to July 31. Mid-Year membership is \$50 and is valid from January 1 to July 31. Memberships are non-transferable and are non-refundable.

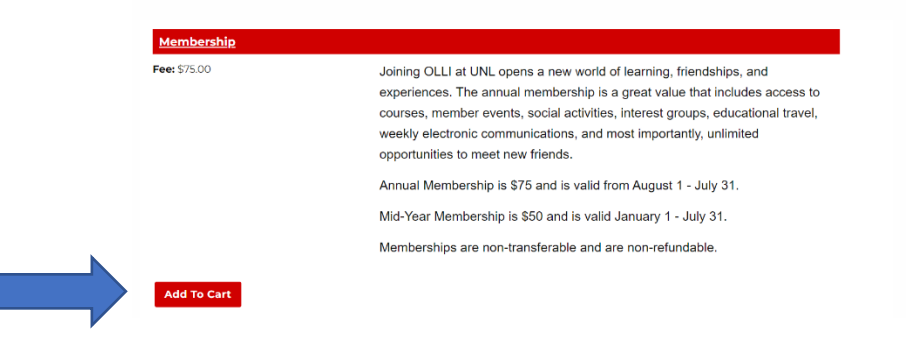

7. You will now see your Shopping Cart, where you can confirm the cost of membership has been added. Click CHECKOUT.

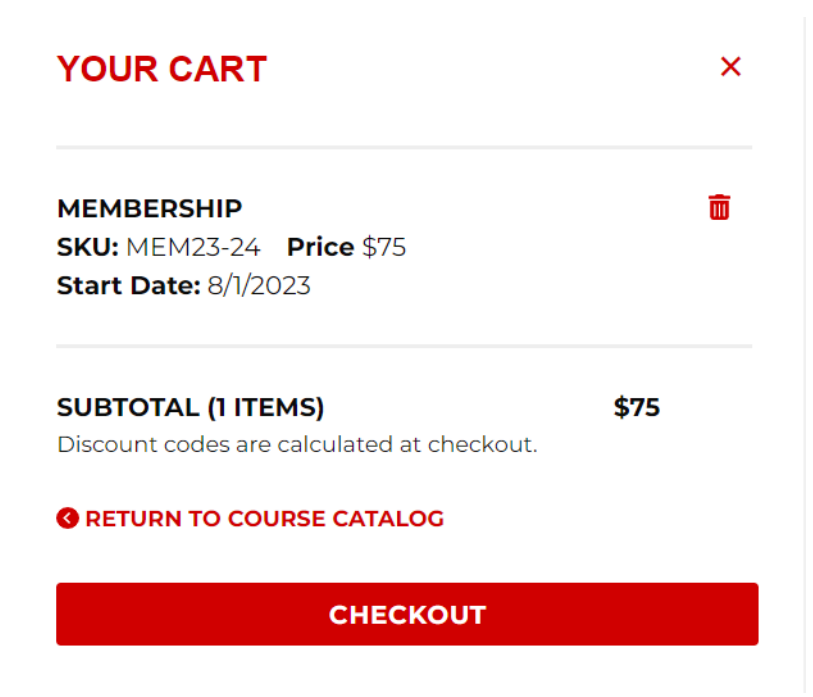

8. If you are registering for courses at the same time as registering for your membership, select Continue Shopping, which takes you back to the Courses Page. If you are just renewing your membership, then click CHECK OUT.

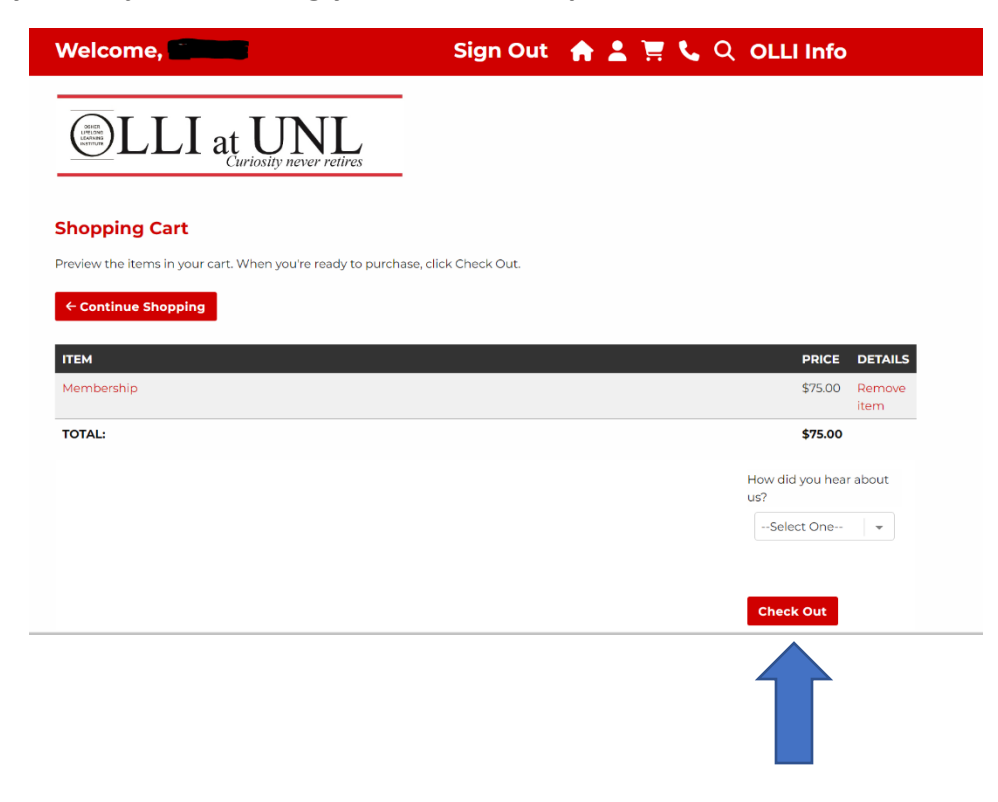

9. You will now be taken to the Check Out: More Info page. Please click on the box to agree to the "OLLI Membership Waiver and Code of Conduct". Enter Emergency Contact information. Answer other questions. Click Next.

|                                                                                                    | Welcome,                                                                                                    | Sign Out 🛛 🛖 💄 📜 📞 🔍 OLLI Info                                                                                                    |
|----------------------------------------------------------------------------------------------------|----------------------------------------------------------------------------------------------------|----------------------------------------------------------------------------------------------------|
|                                                                                                    |                                                                                                    | _                                                                                                    |
| Check Out: More Info Inverte all questions below and click Next. If there are no question below, click Next.                                                                                                    | LLI at UNL<br>Curiosity never retires                                                                         |                                                                                                    |
| An even all questions below and click Next. If there are no question below, click Next.                                                                                                    | Check Out: More Info                                                                                          |                                                                                                    |
| QLL Membership Waiver and Code of Conduct         E Emergency Contact Name         L. Emergency Contact Phone         L. Emergency Contact Phone         L. First Name for Name Badge         L. Are you interested in partnering with an OLLI Ambassador? - Let us help you navigate all that OLLI has to offer. Our team of volunteer imbassadors are ready to answer your questions. An ambassador will be assigned to you during your first year of membership. Ambassadors are used to naviewer your questions. An ambassador will be assigned to you during your first year of membership. Ambassadors are used to help you enjoy our membership to the fullest.         Select One       ✓         If you are interested in volunteering for OLLI, please check all areas of interest.       ✓         Quriculum Sub Committee       ✓         Istructor       ✓         Office Support       ✓         Office Support       ✓         Office Support       ✓         Ut Other please fast:       ✓                                                                                                    | Answer all questions below and click Next. If there are n                                                     | to question below, click Next.                                                                                                    |
| Emergency Contact Name           Emergency Contact Phone           Emergency Contact Phone           A re you interested in partnering with an OLU Ambassador? - Let us help you navigate all that OLU has to offer. Our team of volunteer imbassadors are ready to answer your questions. An ambassador will be assigned to you during your finst year of membership. Ambassadors are ager to help you enjoy our membership to the fullest.           Select One -         •           If you are interested in volunteering for OLUL please check all areas of interest.         •           Qurriculum Sub Committee         •           I structor         •           I ambassador Program         •           Other please list:         •                                                                                                    | OLLI Membership Waiver and Code of Conduct                                                                    |                                                                                                    |
| L Emergency Contact Phone  A First Name for Name Badge  A re you interested in partnering with an OLLI Ambassador? - Let us help you navigate all that OLLI has to offer. Our team of volunteer imbassadors are ready to answer your questions. An ambassador will be assigned to you during your first year of membership. Ambassadors are ager to help you enjoy our membership to the fullest.  Select One  Select One                                                                                                    | Emergency Contact Name                                                                                        |                                                                                                    |
|                                                                                                    |                                                                                                    |                                                                                                    |
| 4. First Name for Name Badge 5. Are you interested in partnering with an OLLI Ambassador? - Let us help you navigate all that OLLI has to offer. Our team of volunteer ambassadors are ready to answer your questions. An ambassador will be assigned to you during your first year of membership. Ambassadors are sager to help you eriyor our membership to the fullest                                                                                                    | & Emergency Contact Phone                                                                                     |                                                                                                    |
| A First Name for Name Badge  A Are you interested in partnering with an OLLI Ambassador? - Let us help you navigate all that OLLI has to offer. Our team of volunteer ambassadors are ready to answer your questions. An ambassador will be assigned to you during your first year of membership. Ambassadors are tages to help you enjoy our membership to the fullest                                                                                                    |                                                                                                    |                                                                                                    |
| A Are you interested in partnering with an OLLI Ambassador? - Let us help you navigate all that OLLI has to offer. Our team of volunteer<br>ambassadors are ready to answer your questions. An ambassador will be assigned to you during your first year of membership. Ambassadors are<br>tager to help you enjoy our membership to the fullest.<br>                                                                                                    | 4. First Name for Name Badge                                                                                  |                                                                                                    |
| eager to help you enjoy our membership to the fullest                                                                                                    | Are you interested in partnering with an OLLI Ambass<br>Imbassadors are ready to answer your questions. An an | sador? - Let us help you navigate all that OLLI has to offer. Our team of volunteer<br>mbassador will be assigned to vou during your first year of membership. Ambassadors are |
| Select One                                                                                                    | ager to help you enjoy our membership to the fullest.                                                         |                                                                                                    |
| S. If you are interested in volunteering for OLLI, please check all areas of interest. Curriculum Sub Committee Instructor Committee Committee Co | Select One                                                                                                    | v                                                                                                    |
| Curriculum Sub Committee Instructor Facilitator Com Host Ambassador Program Office Support Other If Other please list: Previous Next                                                                                                    | If you are interested in volunteering for OLLI, please cl                                                     | heck all areas of interest.                                                                                                    |
| Instructor Facilitator Com Hest Office Support Other                                                                                                    | Curriculum Sub Committee                                                                                      |                                                                                                    |
| Facilitator         Zoom Host         Ambassador Program         Office Support         Other         If Other please list:                                                                                                    | Instructor                                                                                                    |                                                                                                    |
| Zoom Host.         Ambassador Program         Office Support.         Other         . If Other please list:                                                                                                    | Facilitator                                                                                                   |                                                                                                    |
| Ambassador Program Office Support Other If Other please list: Previous Next                                                                                                    | Zoom Host                                                                                                    |                                                                                                    |
| Office Support Other If Other please list: Previous Next                                                                                                    | Ambassador Program                                                                                            |                                                                                                    |
| Other  Alf Other please list:   Previous Next                                                                                                    | Office Support                                                                                                |                                                                                                    |
| . If Other please list: Previous Next                                                                                                    | Other                                                                                                    |                                                                                                    |
| Previous Next                                                                                                    | 7. If Other please list:                                                                                      |                                                                                                    |
| Previous Next                                                                                                    |                                                                                                    |                                                                                                    |
| Previous Next                                                                                                    |                                                                                                    |                                                                                                    |
| Previous Next                                                                                                    |                                                                                                    |                                                                                                    |
|                                                                                                    |                                                                                                    | Previous Next                                                                                                    |
|                                                                                                    |                                                                                                    |                                                                                                    |
|                                                                                                    |                                                                                                    |                                                                                                    |
|                                                                                                    |                                                                                                    |                                                                                                    |

10. You will now be taken to the Check Out: My Information page which allows you to review your contact information. If you need to change anything, select Edit Profile at the bottom of the page. Then, Save Changes. Then click Next.

| Welcome, inclusion                                              |                      | 5 | Sign Ou | t 🏫 | 1 🗄 📞        | Q OLLI I | nfo          |
|-----------------------------------------------------------------|----------------------|---|---------|-----|--------------|----------|--------------|
| <u>())</u> LLI at U                                             | JNL                  | - |         |     |              |          |              |
| <u> </u>                                                        | ity never retires    | - |         |     |              |          |              |
| Enter your contact information and                              | click Next.          |   |         |     |              |          |              |
| MY CONTACT INFORMATION<br>Required fields are indicated by an a | asterisk (*)         |   |         |     |              |          |              |
| Title:                                                          | None                 |   |         | -   |              |          |              |
| First name:                                                     |                      |   |         |     |              |          |              |
| Initial:                                                        |                      |   |         |     |              |          |              |
| Last name:                                                      |                      |   |         |     |              |          |              |
| Address 1:                                                      |                      |   |         |     |              |          |              |
| City:                                                           | Lincoln              |   |         |     |              |          |              |
| • State:                                                        | Nebraska             |   |         | •   |              |          |              |
| Zip Code:                                                       | 68531                |   |         |     |              |          |              |
| Day phone:                                                      |                      | · | Ext.    |     |              |          |              |
| Eve phone:                                                      |                      | • | Ext.    |     |              |          |              |
| Mobile:                                                         |                      | • |         |     |              |          |              |
| Date Of Birth:                                                  | 7/4/1940             |   |         | (   | (MM/DD/YYYY) |          |              |
| • E-mail:                                                       |                      | - |         |     |              |          |              |
| Go Green:                                                       |                      |   |         |     |              |          |              |
| Gender:                                                         | Female               |   |         | -   |              |          |              |
| What is your ethnic origin?                                     | Undefined            |   |         | •   |              |          |              |
| CustomFields                                                    |                      |   |         |     |              |          |              |
| Preferred First Name for Name Ba                                | adge                 |   |         |     |              |          |              |
| Check here to opt-out of occasion                               | al marketing emails. |   |         |     |              | Edit P   | Profile Next |

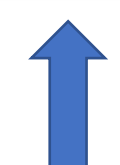

L

11. Input the Promo Code in the space indicated. Be sure to click Apply before clicking Next.

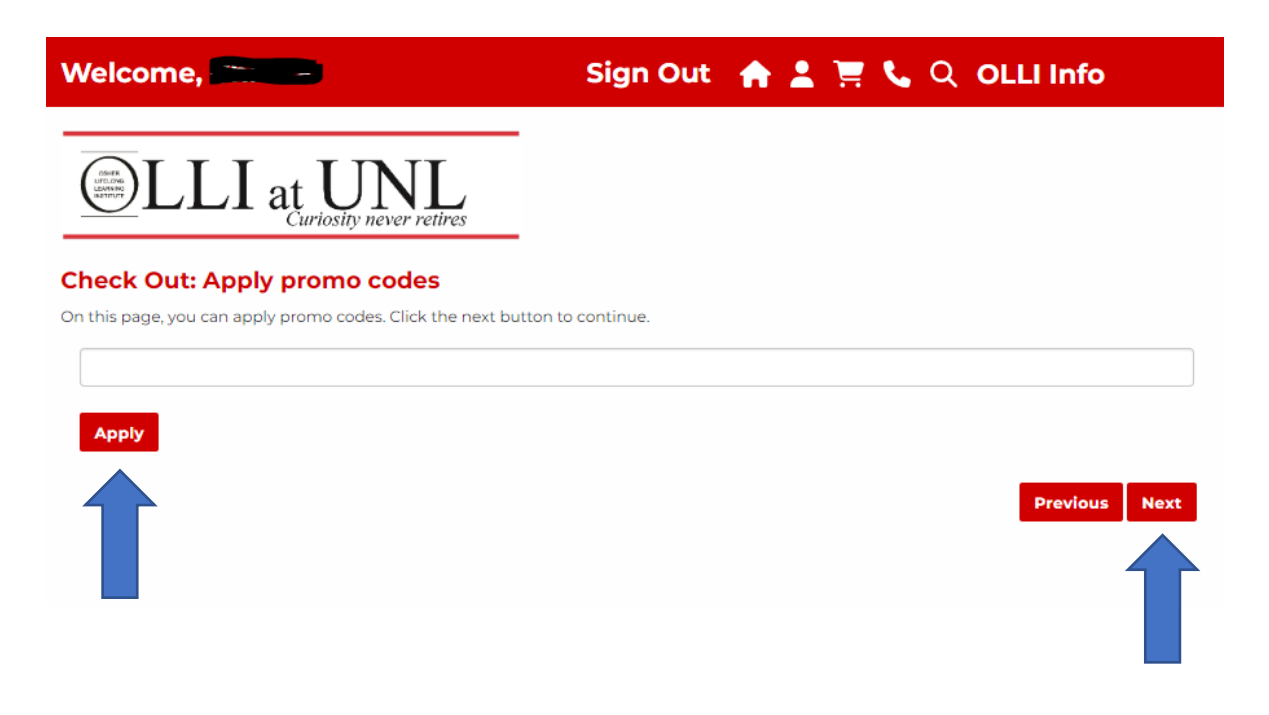

12. It will show that the Promo Code has been added. Click Next.

| Welcome,                                                          | Sign Out    | <b>A 1</b> 3 | 🛯 📞 Q | OLLI   | Info     |         |
|-------------------------------------------------------------------|-------------|--------------|-------|--------|----------|---------|
| LLI at UNL<br>Curiosity never retires                             |             |              |       |        |          |         |
| Check Out: Apply promo codes                                      |             |              |       |        |          |         |
| On this page, you can apply promo codes. Click the next button to | o continue. |              |       |        |          |         |
|                                                                   |             |              |       |        |          |         |
|                                                                   |             |              |       |        | PRICE    | DETAILS |
| Membership                                                        |             |              |       |        | \$75.00  |         |
| Promo Membership Discount                                         |             |              |       |        | \$-10.00 |         |
|                                                                   |             |              |       | TOTAL: | \$65.00  |         |
|                                                                   |             |              |       | Ρ      | Previous | Next    |

13. You'll then see the Check Out page. Select Payment Method "Credit or Debit Card" and click Next.

| Welcome,       |                                     | Sign Out               | <b>* 1</b> 7 | <b>.</b> Q | OLLI Info   |    |
|----------------|-------------------------------------|------------------------|--------------|------------|-------------|----|
|                | I at UNL<br>Curiosity never retires |                        |              |            |             |    |
| Check Out: P   | Payment Method                      | ation and click Next   |              |            |             |    |
| PAYMENT METHOD |                                     | alon, and eller trext. |              |            |             |    |
| Payment type:  | Credit or Debit Card                |                        |              |            |             | r  |
|                |                                     |                        |              |            | Previous No | xt |

14. Complete Billing Information and click Next at the bottom of the page.

| Welcome,                                                      |                           | Sign Out | A 1 1 | ୍ଦ୍ର ର ol | Ll Info       |
|---------------------------------------------------------------|---------------------------|----------|-------|-----------|---------------|
|                                                               | UNL<br>sity never retires |          |       |           |               |
| Check Out: Billing Info<br>Enter your billing information and | click Next.               |          |       |           |               |
| BILLING INFORMATION                                           |                           |          |       |           |               |
| My contact and billing in                                     | formation are the same    |          |       |           |               |
| Required fields are indicated by an                           | asterisk (*)              |          |       |           |               |
| Title:                                                        | None                      |          | •     |           |               |
| * First name:                                                 |                           |          |       |           |               |
| Initial:                                                      |                           |          |       |           |               |
| * Last name:                                                  | <b>C</b>                  |          |       |           |               |
| * Address 1:                                                  | ~                         |          |       |           |               |
| City:                                                         | Lincoln                   |          |       |           |               |
| * State:                                                      | Nebraska                  |          | -     |           |               |
| * Zip Code:                                                   | 68531                     |          |       |           |               |
| Day phone:                                                    |                           | Ext.     |       |           |               |
| Eve phone:                                                    |                           | Ext.     |       |           |               |
| * E-mail:                                                     |                           |          |       |           |               |
|                                                               |                           |          |       |           | Previous Next |

**15.** Review the page and click **Purchase** to complete your order.

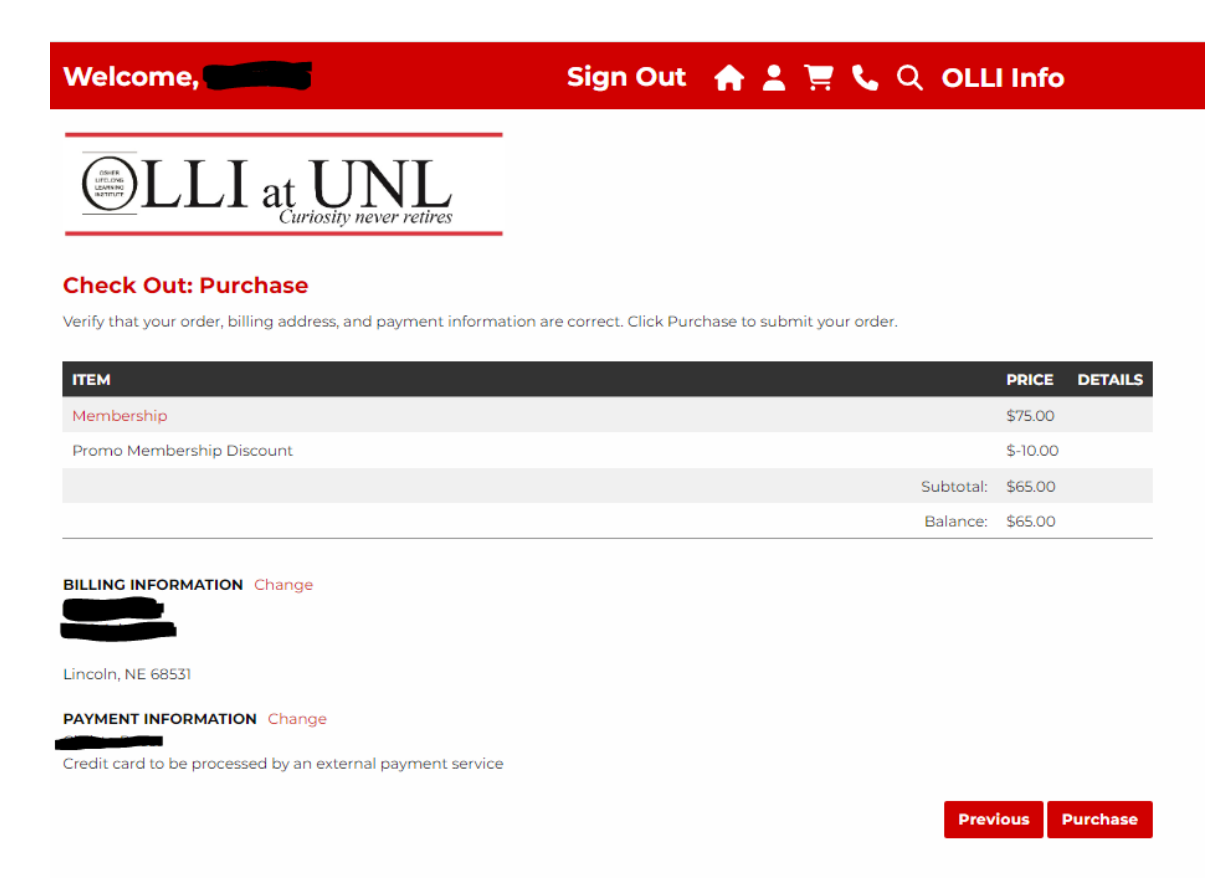

16. You will be directed to a secure payment site. Here, click on CHECKOUT.

| Order Section |          |           |
|---------------|----------|-----------|
| Amount        |          | 65.00 USD |
|               | Checkout |           |
|               | Payment  |           |

17. Complete the payment information on the left side of the page and click on **SUBMIT PAYMENT**.

| Order Section           |                      |             | Billing Address  |                 |                        |
|-------------------------|----------------------|-------------|------------------|-----------------|------------------------|
| Amount                  |                      | 65.00 USD   | First Name*      | Last name *     |                        |
| ayment                  |                      |             | Address1 *       |                 |                        |
|                         | PAYMENT CARD         |             |                  |                 |                        |
|                         |                      |             | Address2         |                 |                        |
| Card Number *           |                      | Change Card | City*<br>Lincoln | State/Province* | Postal Code *<br>68531 |
| Expiration Date(MMYY) * | Card Security Code * | 0           | Email Address *  |                 |                        |
|                         |                      |             | Phone            |                 |                        |
|                         |                      |             | Shipping Address |                 | Same as billing        |
|                         |                      | Submit P    | ayment           |                 |                        |
|                         |                      | S B         | ecure            |                 |                        |

18. After you SUBMIT PAYMENT, you'll receive an APPROVAL PAGE which outlines details of your transaction. An example is below. You can select PRINT RECEIPT to print a detailed accounting of the transaction, or EXIT.

| Welcome,                                                             |                                                           | Sign Out 🏾 🏫 💄 🏋 📞 🔍 OLLI Info                                                       |
|----------------------------------------------------------------------|-----------------------------------------------------------|--------------------------------------------------------------------------------------|
|                                                                      | UNL<br>iosity never retires                               |                                                                                      |
| Approval Page                                                        |                                                           |                                                                                      |
| Thank you for your purchase! Yo<br>Please click on "Print Receipt" b | ur payment is authorized.<br>utton to view/print a receip | You should receive a confirmation of your order by email. You have paid us: \$65.00. |
| Payment Info                                                         |                                                           |                                                                                      |
| Session ID:                                                          |                                                           |                                                                                      |
| Order Number:                                                        |                                                           |                                                                                      |
| Payment Method:                                                      | Credit                                                    |                                                                                      |
| Card Type:                                                           | Visa                                                      |                                                                                      |
| Account Number:                                                      |                                                           |                                                                                      |
| Name:                                                                |                                                           |                                                                                      |
| Address:                                                             | Lincoln<br>NE<br>68521                                    |                                                                                      |
| Transaction ID:                                                      |                                                           |                                                                                      |
| Print Receipt Exit                                                   |                                                           |                                                                                      |

You will receive an email which states in the subject line, "Your registration has been confirmed."